## **Requesting an FVS Course through Vector**

1. Student or Parent logs into Infinite Campus Portal

| nfinite<br>Campus                      | Parent OR<br>Student simple    powerful                                                                                                    |
|----------------------------------------|----------------------------------------------------------------------------------------------------|
|                                        | Campus Paren                                                                                                    |
| Fulton County                          | Announcements                                                                                                    |
| Parent Username Pacesword              | Tuesday 03/01/2022<br>VECTOR is LIVE!!!!                                                                                                    |
| Log In                                 | Beginning with registration for the 2022-23 school year, students and parents will now be able<br>to register and drop courses via the Registration Module of Infinite Campus - VECTOR. With                     |
| Forgot Password? Forgot Username? Help | this enhancement, infinite Campus becomes the sole student information system (sis) for<br>the district. It will replace the Genius SIS and replace the need to have multiple sources of<br>student information. |
| Log In to Campus Student               | What are the changes in the immediate future?                                                                                                    |
| New User?                              | Summer 2022: No change, continue to use Genius to register and access your courses.                                                                                                    |

2. Click "More" from the link options on the left of the screen, and select "VECTOR Course Request"

| Campus             |                          |   |
|--------------------|--------------------------|---|
| Message Center     | More                     |   |
| Today              |                          |   |
| Calendar           | Assessments              | > |
| Assignments        | Family Information       | > |
| Grades             | Important Dates          | > |
| Grade Book Updates | Transportation           | > |
| Attendance         | GTID                     | > |
| Schedule           | Online Registration      | > |
| Documents          | SLDS Portal              | > |
| More               | Next Year Course Request | > |
| 1) Click<br>"More" | 504 Meeting              | > |
|                    | Custom Report Card       | > |
|                    | VECTOR Course Request    | > |
|                    | 2) Select Vector         |   |

## 3. VECTOR opens in a new tab. Once there, click the "Request Course" button

| C Infinite Campus X PVS Portal                   | × +                                                             | •                                                             |                                                        | ~ - ø                  |
|--------------------------------------------------|-----------------------------------------------------------------|---------------------------------------------------------------|--------------------------------------------------------|------------------------|
| ← → C                                            | uston FVS/portal/portal.jsp?personID=326059&calendarID=6585&sch | ooliD=63                                                      | ic 🛧 👯 😃 🖪 🗊 🖯                                         | 🛛 🔅 🖈 🗆 🌖              |
| 📙 PHD 📃 ELA Resources 📃 WORK 📒 Genius & Calendly | 🗶 Edgewity for Educ 💷 Blackboard Learn 💽 Zamzar - video con     | 2 https://my.mercer.e 📀 https://us.bbcollab 🎯 KeepVid DL 🧿 Pu | urdue OWL: APA F 😵 www.inacol.org/cm 📙 Theatre Website | » 📙 Other bookma       |
| Course Request - Student Name                    | Opens in a                                                      |                                                               | Click "Request                                         | Where Students Come Pa |
|                                                  | new tab                                                         |                                                               | Course"                                                | Request Course         |
| No Courses Requested                             |                                                                 |                                                               |                                                        |                        |

4. Select the school year and term from the drop-down menu

| Request Course       | Select the          |
|----------------------|---------------------|
| School - School Ye   | ear/Term:           |
| Select School - Scho | ool Year/Term       |
| Select School - Sc   | hool Year/Term      |
| 22-23 Fulton Virtua  | al School - 2023/S1 |
| 22-23 Fulton Virtua  | al School - 2023/S2 |

5. Carefully select the course from the drop-down menu (Suggestion: confirm the course number with your counselor (MS/HS) or CST (ES) before requesting your course)

| Request Course                        | Select the | ×        |
|---------------------------------------|------------|----------|
| School - School Year/Term:            | Course     | ,        |
| 22-23 Fulton Virtual School - 2023/S1 |            | •        |
| Course:                               |            |          |
| Select Course                         |            | •        |
|                                       |            | ٩        |
| Select Course                         |            | <b>A</b> |
| 06.3161001 - FVS Entrepreneurship     | ρA         |          |
| 06.3161002 - FVS Entrepreneurship     | ъВ         |          |
| 07.3410001 - FVS Business & Tech      | nology A   |          |
| 07.0440000 D/O D 0 T                  |            | Υ.       |

6. Click the "Submit Request" button to send your course request to your school for approval

| Submit the request Submit Request     |  |
|---------------------------------------|--|
| 17.3080001 - FVS Health 7 •           |  |
| Course:                               |  |
| 22-23 Fulton Virtual School - 2023/S1 |  |
| School - School Year/Term:            |  |
| Request Course ×                      |  |